## Invoicing - Deposits in Aspire

Efficient deposit management is essential for maintaining accurate financial records and streamlining accounts receivable. Aspire provides a structured approach to handling deposits, allowing users to process payments seamlessly.

This job aid will guide you through the process of creating and updating deposits using the Aspire dashboard. Follow these steps to ensure accurate and organized invoicing.

## **Steps to Create Deposits in Aspire**

1. Go to Aspire Dashboard and Select Invoicing

- Log in to Aspire and access the main dashboard.
- On the left-hand side, find the menu and choose the invoicing section.

|        | Dashboard                    |                  |                                                                                                    |            | 8°C 🎺<br>Portland, Oregon 🗸 |
|--------|------------------------------|------------------|----------------------------------------------------------------------------------------------------|------------|-----------------------------|
| •      | To Do List                   |                  |                                                                                                    | No Metrics | 1                           |
| ۹      | ▲ Overdue Today Next 10 Days |                  |                                                                                                    |            |                             |
| -      | No Data to Display           |                  |                                                                                                    |            |                             |
| ≅<br>■ | Recent Activity              |                  |                                                                                                    |            |                             |
| 59     | DATE                         | SUBJECT          | REGARDING                                                                                                    |            |                             |
|        | Invoicing <sup>25</sup>      | Purchase Receipt | transferrer and the second                                                                                                    |            |                             |
| ۵      | 2/25/25                      | Payment          | Specific Street Street St                                                                                                    |            |                             |
|        | 2/25/25                      | Payment          | Table In case of a local                                                                                                    |            |                             |
|        | 2/25/25                      | Payment          |                                                                                                    |            |                             |
|        | 2/25/25                      | Payment          | And in case of the local division of the local division of the loc |            |                             |
|        | 2/25/25                      | Payment          | The second second second second                                                                                                    |            |                             |
|        | 2/25/25                      | Payment          | The second second second second second second second second second second second second second second second se                                                                                                    |            |                             |
|        | 2/25/25                      | Payment          | These property lines in the second                                                                                                    |            |                             |
|        | 2/25/25                      | Payment          | Spectra Street Street S |            |                             |
|        | 2/25/25                      | Payment          |                                                                                                    |            |                             |
|        |                              |                  | See all recent activity                                                                                                    |            |                             |
|        |                              |                  |                                                                                                    |            |                             |
|        | Customer Issues              |                  | ⊕ NEW                                                                                                    |            |                             |
|        | 0                            | 1.0              |                                                                                                    |            |                             |

## 2. Click on Payments and Select Online Only from the Drop-Down

- In the invoicing section, locate and select the "Payments" option.
- In the payment options, choose "Online Only" from the drop-down menu.

| Q Search.    | ··              | + <u>+</u> <u>m</u> | Default Search [System]          |              |             |              |                   | BULK ACTIONS V   | <b>M</b> 0 |
|--------------|-----------------|---------------------|----------------------------------|--------------|-------------|--------------|-------------------|------------------|------------|
| Drag here to | set row groups  |                     | Shared with Me                   |              |             |              |                   |                  |            |
|              | ELEC PMT STATUS | PAYMENT DATI        | Payment on June 17 & 18 [Yi Wei] | CONTACT NAME | BRANCH NAME | PAYMENT TYPE | PAYMENT REFERENCE | E PAYMENT AMOUNT | 4          |
| otals        |                 |                     | SS Custom [Shanell Smith]        |              |             |              |                   | \$6,176,748.94   |            |
|              | ERROR           | 02/04/25            | System                           | (descent)    | Carrollton  | Credit Card  |                   | \$278.75         |            |
|              | ERROR           | 02/04/25            | Derault Search [System]          |              | Dallas      | Credit Card  |                   | \$19,351.55      |            |
|              | ERROR           | 01/30/25            |                                  |              | Dallas      | Credit Card  |                   | \$19,352.00      |            |
|              | ERROR           | 01/30/25            |                                  |              | Dallas      | Credit Card  |                   | \$11,490.28      |            |
|              | ERROR           | 01/20/25            |                                  |              | Dallas      | EFT          |                   | \$7,207.44       |            |
|              | ERROR           | 01/20/25            |                                  |              | Dallas      | EFT          |                   | \$1,500.00       |            |
|              | ERROR           | 01/13/25            |                                  |              | Dallas      | Credit Card  |                   | \$2,673.43       |            |
|              | ERROR           | 01/09/25            |                                  |              | Dallas      | Credit Card  |                   | \$157.55         |            |
|              | ERROR           | 01/09/25            |                                  |              | Dallas      | Credit Card  |                   | \$2,992.71       |            |
|              | ERROR           | 12/30/24            |                                  |              | Dallas      | Credit Card  |                   | \$2,992.71       |            |
|              | ERROR           | 12/26/24            |                                  |              | Dallas      | Credit Card  |                   | \$27,974.07      |            |
|              | ERROR           | 12/26/24            |                                  |              | Dallas      | Credit Card  |                   | \$2,992.71       |            |
|              | ERROR           | 12/26/24            |                                  |              | Carrollton  | Credit Card  |                   | \$295.49         |            |
|              | ERROR           | 12/26/24            |                                  |              | Carrollton  | Credit Card  |                   | \$975.09         |            |
|              | ERROR           | 12/24/24            |                                  |              | Dallas      | Credit Card  |                   | \$4,194.54       |            |
|              | ERROR           | 12/21/24            |                                  |              | Carrollton  | Credit Card  |                   | \$975.09         |            |

- 3. Select Field Name and Choose the Contact Names then Click Apply
  - Use the filter option to select "Contact Name" and pick the required contacts.
  - After selecting the contacts, click the "Apply" button to update the list.

|   | Invoicing Assistant Invoice Batches Invoices Receivables Payments Deposits Log Event Electronic Payment Log |                                                                                                    |          |                         |             |                                                                                                    |              |                                                                                                    |      |                          |  |
|---|----------------------------------------------------------------------------------------------------|----------------------------------------------------------------------------------------------------|----------|-------------------------|-------------|----------------------------------------------------------------------------------------------------|--------------|----------------------------------------------------------------------------------------------------|------|--------------------------|--|
| • | Q Search.<br>Electronic Pa                                                                                  | Q. Search Image: Application only interval   BULK ACTIONS ∨ NEW ∨   Bissing and the state of the state of the stat |          |                         |             |                                                                                                    |              |                                                                                                    |      |                          |  |
| ~ | C Dag New Lost for groups                                                                                   |                                                                                                    |          |                         |             |                                                                                                    |              |                                                                                                    |      |                          |  |
|   | ELEC PMT STATUS PAYMENT DATE + PAYMENT AMOUNT COMPANY NAME CONTACT NAME BRANCH NAME PAYMENT R               |                                                                                                    |          |                         |             |                                                                                                    |              |                                                                                                    |      | ALLOG                    |  |
| = | Totals                                                                                                    |                                                                                                    |          |                         |             |                                                                                                    |              |                                                                                                    |      | St _                     |  |
| - |                                                                                                    | SUCCESS                                                                                                    | 02/24/25 | Filter                  |             |                                                                                                    | ×            | 10000                                                                                                    | EFT  |                          |  |
|   |                                                                                                    | SUCCESS                                                                                                    | 02/24/25 | Condition (optional)    |             |                                                                                                    |              | distant and the                                                                                                    | EFT  |                          |  |
|   |                                                                                                    | SUCCESS                                                                                                    | 02/24/25 | Example: 1 AND (2 or 3) |             |                                                                                                    |              | (manufacture)                                                                                                    | EFT  |                          |  |
|   | 0                                                                                                    | SUCCESS                                                                                                    | 02/21/25 | ORDER # FIELD NAME      | FILTER TYPE | VALUE                                                                                                    |              | (and the second second s                                                                                                    | EFT  |                          |  |
|   |                                                                                                    | SUCCESS                                                                                                    | 02/21/25 | 1 Contact Name          | In          | ✓ Choose                                                                                                    | ~ 🗎          | - Constanting                                                                                                    | EFT  |                          |  |
|   | 0                                                                                                    | SUCCESS                                                                                                    | 02/21/25 | Select One              |             |                                                                                                    |              | (manufactory)                                                                                                    | EFT  |                          |  |
|   |                                                                                                    | SUCCESS                                                                                                    | 02/21/25 |                         |             |                                                                                                    |              |                                                                                                    | EFT  |                          |  |
|   |                                                                                                    | SUCCESS                                                                                                    | 02/20/25 | 1                       | 5           |                                                                                                    |              | (Contraction)                                                                                                    | EFT  |                          |  |
|   |                                                                                                    | SUCCESS                                                                                                    | 02/20/25 |                         |             |                                                                                                    |              | ALC: NO.                                                                                                    | EFT  |                          |  |
|   |                                                                                                    | SUCCESS                                                                                                    | 02/20/25 | CLEAR ALL               |             |                                                                                                    | CANCEL APPLY |                                                                                                    | EFT  |                          |  |
|   | 0                                                                                                    | SUCCESS                                                                                                    | 02/20/25 | <b>30,134.0</b> U       |             | Contraction of the local division of the local division of the loc | Dallas       | And in case of the local division of the local division of the loc | EFT  |                          |  |
|   |                                                                                                    | SUCCESS                                                                                                    | 02/20/25 | \$1,634.26              |             |                                                                                                    | Dallas       |                                                                                                    | EFT  |                          |  |
|   |                                                                                                    | SUCCESS                                                                                                    | 02/20/25 | \$178.62                |             |                                                                                                    | Dallas       |                                                                                                    | EFT  |                          |  |
|   |                                                                                                    | SUCCESS                                                                                                    | 02/20/25 | \$1,634.26              |             |                                                                                                    | Dallas       |                                                                                                    | EFT  |                          |  |
|   |                                                                                                    | SUCCESS                                                                                                    | 02/20/25 | \$856.46                |             |                                                                                                    | Dallas       |                                                                                                    | EFT  |                          |  |
|   |                                                                                                    |                                                                                                    |          |                         |             |                                                                                                    |              |                                                                                                    | 2,50 | Oresults Page 1 of 5 >>> |  |

## 4. Select Create Deposit

• Choose a contact by ticking the checkbox, then use the drop-down menu on the right to select "Create Deposit."

|                 |                 |                |                             |              |             |                   |                | _    |
|-----------------|-----------------|----------------|-----------------------------|--------------|-------------|-------------------|----------------|------|
| Q Search        | 幸               | ♣              | ~                           |              |             | BULK AG           | STIONS V NEW V | SAVE |
| Contact Name:   | 8               |                |                             |              |             | Create            | leposit        |      |
| Drag here to se | at row groups   |                |                             |              |             |                   |                |      |
|                 | ELEC PMT STATUS | PAYMENT DATE 4 | PAYMENT AMOUNT COMPANY NAME | CONTACT NAME | BRANCH NAME | PAYMENT REFERENCE | PAYMENT TYPE   |      |
| Totals          |                 |                | \$63,258.18                 |              |             |                   |                |      |
|                 | SUCCESS         | 02/21/25       | \$278.75                    |              | Carroliton  |                   | Credit Card    |      |
|                 | SUCCESS         | 02/21/25       | \$167.24                    |              | Dallas      |                   | Credit Card    |      |
|                 | SUCCESS         | 02/21/25       | \$1,633.87                  |              | Dallas      |                   | Credit Card    |      |
|                 | ERROR           | 02/20/25       | \$1,633.87                  |              | Dallas      |                   | Credit Card    |      |
|                 | SUCCESS         | 01/20/25       | \$479.44                    |              | Dallas      |                   | Credit Card    |      |
|                 | SUCCESS         | 01/20/25       | \$278.75                    |              | Dallas      |                   | Credit Card    |      |
|                 | SUCCESS         | 01/20/25       | \$1,633.87                  |              | Dallas      |                   | Credit Card    |      |
|                 | SUCCESS         | 12/20/24       | \$1,633.87                  |              | Dallas      |                   | Credit Card    |      |
|                 | SUCCESS         | 11/20/24       | \$1,633.87                  |              | Dallas      |                   | Credit Card    |      |
|                 | SUCCESS         | 10/21/24       | \$1,633.87                  |              | Dallas      |                   | Credit Card    |      |
|                 | SUCCESS         | 10/15/24       | \$278.75                    |              | Dallas      |                   | Credit Card    |      |
|                 | SUCCESS         | 09/20/24       | \$1,633.87                  |              | Dallas      |                   | Credit Card    |      |
|                 | SUCCESS         | 09/10/24       | \$278.75                    |              | Dallas      |                   | Credit Card    |      |
|                 | SUCCESS         | 08/26/24       | \$278.75                    |              | Carroliton  |                   | Credit Card    |      |
|                 | SUCCESS         | 08/20/24       | \$1,633.87                  |              | Dallas      |                   | Credit Card    |      |

5. Enter Deposit Date, Then Click Save

• Input the deposit date in the required field and press "Save" to confirm.

| Invoicing Assistant Invoice Batches | Invoices Receivables I | Payments Deposits Log Event | Electronic Payment Log |              |                |
|-------------------------------------|------------------------|-----------------------------|------------------------|--------------|----------------|
| Deposit                             |                        |                             |                        |              | B SAUS         |
| Deposit Date *                      | Status                 |                             | Created                |              |                |
| 02/24/2025                          | New                    |                             | 02/25/2025 -           | Accounting   | Error          |
| Payments                            |                        |                             |                        |              |                |
| PAYMENT METHOD                      | CHECK NUM              | BER                         |                        | PAYMENT DATE | PAYMENT AMOUNT |
| Credit Card                         |                        |                             |                        | 2/21/2025    | \$278.75       |
|                                     |                        |                             |                        |              |                |
|                                     |                        |                             |                        |              |                |
|                                     |                        |                             |                        |              |                |
| Total to Deposit                    |                        |                             |                        |              | \$278.75       |
|                                     |                        |                             |                        |              |                |
|                                     |                        |                             |                        |              |                |
|                                     |                        |                             |                        |              |                |
|                                     |                        |                             |                        |              |                |
|                                     |                        |                             |                        |              |                |
|                                     |                        |                             |                        |              |                |
|                                     |                        |                             |                        |              |                |
|                                     |                        |                             |                        |              |                |
|                                     |                        |                             |                        |              |                |
|                                     |                        |                             |                        |              |                |
|                                     |                        |                             |                        |              |                |
|                                     |                        |                             |                        |              |                |

6. Repeat for All Contacts You Want to Process

• Follow the same steps for all the contacts that require deposit creation.

7. Switch to Deposit and Review

- Navigate to the "Deposit" section to review your updates.
- The system will now show the latest deposit entries you have made.

|    | Invoicing Assistant         | Invoice Batches Invoices | Receivables Payments    | Deposits Log Event | Electronic Payment Log |                                |
|----|-----------------------------|--------------------------|-------------------------|--------------------|------------------------|--------------------------------|
| •  | Q Search                    | ± ■ + ±                  | Default Search [System] |                    |                        |                                |
| ۹  | Drag here to set row groups |                          |                         |                    |                        |                                |
| —  | DEPOSIT DATE                | + BRANCH                 | DEPOSIT STATUS          | DEPOSIT AMOUNT     | # PAYMENTS             |                                |
| 2  | Totals                      |                          |                         | \$16,600,306.49    | 6,897                  |                                |
| =  | 02/24/25                    | Carrollton               | New                     | \$496.72           | 1                      |                                |
| -  | 02/24/25                    | Carrollton               | New                     | \$278.75           | 1                      |                                |
| 68 | 02/24/25                    | Dallas                   | New                     | \$1,801.11         | 2                      |                                |
|    | 02/21/25                    | Dallas                   | Sent                    | \$7,519.55         | 9                      |                                |
|    | 02/21/25                    | Carrollton               | Sent                    | \$4,783.71         | 7                      |                                |
|    | 02/21/25                    | Dallas                   | Sent                    | \$38,899.23        | 31                     |                                |
|    | 02/20/25                    | Dallas                   | Sent                    | \$30,207.99        | 15                     |                                |
|    | 02/20/25                    | Dallas                   | Sent                    | \$9,187.72         | 4                      |                                |
|    | 02/19/25                    | Dallas                   | Sent                    | \$6,726.23         | 5                      |                                |
|    | 02/19/25                    | Dallas                   | Sent                    | \$12,540.12        | 5                      |                                |
|    | 02/19/25                    | Dallas                   | Sent                    | \$7,120.61         | б                      |                                |
|    | 02/19/25                    | Dallas                   | Sent                    | \$8,424.55         | 5                      |                                |
|    | 02/19/25                    | Dallas                   | Sent                    | \$32,713.32        | 5                      |                                |
|    | 02/19/25                    | Fort Worth               | Sent                    | \$15,425.63        | 1                      |                                |
|    | 02/18/25                    | Dallas                   | Sent                    | \$2,779.87         | 2                      |                                |
|    | 02/18/25                    | Carrollton               | Sent                    | \$696.59           | 1                      |                                |
|    | 00/10/05                    | n                        | <b>^</b>                | A40.477.00         | ^                      | 1,529 results Page 1 of 77 ≯ ≫ |

By following these steps, you can efficiently manage deposits in Aspire, reducing errors and maintaining accurate financial records. Regularly updating deposits ensures a smooth invoicing process and helps keep accounts receivable well-organized. Implement these best practices to enhance financial accuracy and improve overall business operations.